Esta aplicación está accesible desde la intranet de cada alumno, en la opción: "www.upv.es/alumnado > Alumnos de 1er y 2º ciclo/grado > Servicios > Admisión de estudiantes con estudios universitarios oficiales parciales españoles, o estudios universitarios extranjeros > Solicitud de admisión".

Al acceder se muestra el siguiente formulario web (o bien en el de la página siguiente si se han cursado estudios en la UPV y NO se han finalizado):

| UNIVERSI<br>POLITÈCN<br>DE VALÈN            | ΤΑΤ<br>ΙCΑ<br>CIA                                 |                                 | BIBLIOI                           |              |
|---------------------------------------------|---------------------------------------------------|---------------------------------|-----------------------------------|--------------|
| <br>⊠ Idioma Tipogra                        | afía a Estudios                                   | v Investigación :               | 🗴 Organización 🛛 🖉 C              | Dtros ⊗      |
| >> Inicio UPV :: Solicituo                  | d Admisión para continuar e                       | estudios                        |                                   |              |
| Solicitud Admisić                           | òn para continuar estu                            | ıdios                           |                                   |              |
| Datos                                       |                                                   |                                 |                                   |              |
| Nombre                                      |                                                   |                                 |                                   |              |
| Curso 2                                     | 2011                                              |                                 |                                   |              |
| Estudios de pro                             | cedencia                                          |                                 |                                   |              |
| 🗏 Elegir una de las op<br>Opción 1: Estudio | ociones.<br>os cursados en universidad            | les españolas                   |                                   |              |
| Seleccione la univer                        | rsidad de procedencia antes de                    | añadir los estudios cursados:   |                                   |              |
| Universidad                                 |                                                   |                                 | <b>¥</b>                          |              |
| Opción 2: Estudi                            | os cursados en universidad                        | les extranjeras (catalogados    | /no catalogados)                  |              |
| Seleccione el país d<br>por favor seleccion | le procedencia antes de añadir<br>e "Otro país"". | los estudios cursados. Si no ap | arece su país de procedencia o la | universidad, |
| País                                        |                                                   |                                 | <b>¥</b>                          |              |
|                                             |                                                   |                                 | Cancelar                          | Ir al Paso 2 |
| Universitat Po                              | litècnica de València                             |                                 | informacion@upv.es                |              |

En este formulario web aparecen desplegables con los **estudios de procedencia**, es decir aquellos estudios realizados parcialmente y que se quieren continuar en una de las titulaciones ofertadas en la UPV.

Si el alumno hubiera cursado alguna titulación en la UPV, le aparecerá automáticamente la posibilidad de elegir el estudio UPV realizado tal y como se muestra en la siguiente pantalla en la opción 1.

| UNIVERSIT<br>POLITÈCNI<br>DE VALÈNO           |                                                                                                    |
|-----------------------------------------------|----------------------------------------------------------------------------------------------------|
| 🗹 Idioma Tipogra                              | afía a a <mark>Estudios » Investigación » Organización » Ot</mark> ros »                                                      |
| >> Inicio UPV :: Solicitud                    | Admisión para continuar estudios                                                                                              |
| Solicitud Admisió                             | n para continuar estudios                                                                                                    |
| Datos                                         |                                                                                                    |
| Nombre                                        |                                                                                                    |
| Curso 20                                      | D11                                                                                                    |
| Estudios de proc                              | edencia                                                                                                    |
| 🗐 Elegir una de las opr<br>Opción 1: Estudio  | ciones.<br>Is cursados en la UPV no finalizados                                                                               |
| Seleccione estudios                           | UPV realizados:                                                                                                    |
| Titulación                                    | <b>&gt;</b>                                                                                                    |
| Opción 2: Estudio                             | os cursados en universidades españolas                                                                                        |
| Seleccione la univers                         | sidad de procedencia antes de añadir los estudios cursados:                                                                   |
| Universidad                                   | <b>X</b>                                                                                                    |
| Opción 3: Estudio                             | os cursados en universidades extranjeras (catalogados / no catalogados)                                                       |
| Seleccione el país de<br>por favor seleccione | e procedencia antes de añadir los estudios cursados. Si no aparece su país de procedencia o la universidad,<br>≝"Otro país"". |
| País                                          |                                                                                                    |
|                                               | Cancelar Ir al Paso 2                                                                                                    |

Universitat Politècnica de València

informacion@upv.es

De entre las diferentes opciones de estudios de procedencia se debe elegir una y pulsar el botón lr al paso 2, con lo que se navegaría al siguiente formulario:

Solicitud de admisión para continuar estudios

| niversidad                                                                                                    | Universidad Politécnica de Madrid                                  |
|----------------------------------------------------------------------------------------------------|--------------------------------------------------------------------|
| entro                                                                                                    | Escuela Universitaria de Informática (MADRID)                      |
| studios                                                                                                    | Grado en Ingeniería del Software                                   |
| rimer ciclo superad<br>e los estudios<br>portados                                                                      | do                                                                 |
| ota media (en base                                                                                                    | 10) 8.2                                                            |
| otal de cursos en lo<br>ue has estado<br>eatriculado en los<br>studios de procede                                      | ncia                                                               |
| úmero de creditos<br>uperados                                                                                          | 80                                                                 |
| ación destino y otro                                                                                                   | os datos                                                           |
| tulación<br>estino •                                                                                                   | Grado en Ingeniería Informática (E.T.S. de Ingeniería Informática) |
| po de familia •<br>arnet<br>um. hijos<br>iscapacitado<br>rado<br>iscapacidad<br>iotima terrorismo<br>vos y observacion | No Es Familia Numerosa                                             |
| otivo<br>Nicitud *                                                                                                    | Traslado Laboral                                                   |
| bservaciones                                                                                                    |                                                                    |
|                                                                                                    |                                                                    |

Según hayamos elegido una opción en la pantalla anterior, en esta pantalla se mostrarán universidades, centros y estudios correspondientes que tendremos que ir seleccionando.

También tenemos que rellenar datos como la nota media, el número de cursos en los que has estado matriculado en los estudios de procedencia y el número de créditos superados.

En el caso de estudios realizados en la UPV los datos se rellenan de forma automática.

En el caso de estudios realizados en el extranjero, podemos ver una pantalla como la siguiente:

| Solicitud de admisi | ión para con | itinuar estudios |
|---------------------|--------------|------------------|
|---------------------|--------------|------------------|

|                                                                                                    | Alemania           |                |                   |       |          |                  |
|----------------------------------------------------------------------------------------------------|--------------------|----------------|-------------------|-------|----------|------------------|
| Universidad                                                                                                    | Hochschule Bre     | men            |                   |       | -        |                  |
| Centro                                                                                                    |                    |                |                   | <br>1 |          |                  |
| Estudios                                                                                                    |                    |                |                   | 9     |          |                  |
| Nota media (en base 1)                                                                                                    | 0) 7               |                |                   |       |          |                  |
| Total de cursos en los                                                                                                    |                    |                |                   |       |          |                  |
| que has estado<br>matriculado en los                                                                                                    | 1                  |                |                   |       |          |                  |
| estudios de procedenc                                                                                                    | ia                 |                |                   |       |          |                  |
| Número de creditos                                                                                                    | 25                 |                |                   |       |          |                  |
| superados                                                                                                    |                    |                |                   |       |          |                  |
| ulación destino y otros                                                                                                    | datos              |                |                   |       |          |                  |
| Titulación                                                                                                    |                    |                |                   |       |          | -1               |
| destino •                                                                                                    |                    |                |                   |       |          |                  |
|                                                                                                    |                    |                |                   |       |          |                  |
| o de família                                                                                                    |                    |                |                   |       |          |                  |
| Tipo de familia 🔹 🛛 N                                                                                                    | lo Es Familia Nume | osa 💌          |                   |       |          |                  |
|                                                                                                    |                    |                |                   |       |          |                  |
| Carnet                                                                                                    |                    |                |                   |       |          |                  |
| Carnet Num. hijos                                                                                                    |                    |                |                   |       |          |                  |
| Carnet Num. hijos Discapacitado                                                                                                    |                    |                |                   |       |          |                  |
| CarnetNum. hijos<br>Discapacitado<br>Grado                                                                                                    |                    |                |                   |       |          |                  |
| Carnet                                                                                                    |                    |                |                   |       |          |                  |
| Carnet                                                                                                    | Y                  |                |                   |       |          |                  |
| Carnet                                                                                                    | Y                  |                |                   |       |          |                  |
| Carnet                                                                                                    |                    |                |                   |       | <b>J</b> |                  |
| Carnet                                                                                                    | raslado Laboral    |                |                   |       | ×        |                  |
| Carnet                                                                                                    | raslado Laboral    |                |                   |       | ×        |                  |
| Carnet Num. hijos Discapacitado Grado discapacidad Victima terrorismo ettivos y observaciones Motivo solicitud                                                                     | raslado Laboral    |                |                   |       | ×        |                  |
| Carnet       Num. hijos       Discapacitado       Grado       discapacidad       Victima terrorismo       vitivos y observaciones       Motivo       solicitud       Observaciones | raslado Laboral    |                |                   |       | ×        |                  |
| Carnet Num. hijos Discapacitado Grado discapacidad Victima terrorismo solicitud Observaciones                                                                                      | raslado Laboral    |                |                   |       | ×        |                  |
| Carnet       Num. hijos       Discapacitado       Grado       discapacidad       Victima terrorismo       vitivos y observaciones       Motivo       solicitud       Observaciones | raslado Laboral    |                |                   |       | ×        |                  |
| Carnet                                                                                                    | raslado Laboral    |                |                   |       | V        |                  |
| Carnet                                                                                                    | raslado Laboral    |                |                   |       | ×        | Cancelar Aceptar |
| Carnet                                                                                                    | raslado Laboral    | scione "Otra u | niversidad extrar |       | ×        | Cancelar Aceptar |

En caso de no encontrar la universidad, el centro o los estudios, podemos usar la lupa para indicarlos manualmente.

La **titulación destino** es aquella que a la que se quiere acceder como continuación de los estudios de procedencia indicados anteriormente.

El motivo de solicitud "Otras causas análogas" obliga a rellenar el campo observaciones.

Una vez completados todos los datos, podemos usar el botón Aceptar.

Si todos los datos son correctos, aparecerá una pantalla como esta:

| SOLICITUDES ADMISIÓN PARA CONTINUAR ESTUDIOS |                                                                                  |                                                              |  |  |  |  |
|----------------------------------------------|----------------------------------------------------------------------------------|--------------------------------------------------------------|--|--|--|--|
| Solicitud 1                                  |                                                                                  |                                                              |  |  |  |  |
| Fecha                                        | 20/02/2018                                                                       |                                                              |  |  |  |  |
| Estudios                                     | Grado en Bellas Artes                                                            |                                                              |  |  |  |  |
| Estado                                       | Solicitada                                                                       |                                                              |  |  |  |  |
| Tareas<br>pendientes                         | Debe imprimir la solicitud                                                       |                                                              |  |  |  |  |
|                                              |                                                                                  | Anular Solicitud Documentación Imprimir solicitud            |  |  |  |  |
| Es obligatorio                               | realizar la solicitud de reconocimiento de créditos de las asignaturas cursadas. | Gestión de reconocimiento Imprimir resolución reconocimiento |  |  |  |  |
| Nuevas Solicitude                            | 25                                                                               |                                                              |  |  |  |  |
| Mediante el sig                              | uiente enlace puede realizar solicitudes de Admisión para continuar estudios.    |                                                              |  |  |  |  |
|                                              |                                                                                  | Solicitar Admisión para continuar estudios                   |  |  |  |  |

Donde figura la fecha en la que realizó la solicitud, los estudios que demandó y el estado en el que esta la solicitud.

Desde este formulario podremos anular la solicitud, adjuntar documentación relacionada con la solicitud e imprimir el justificante de la solicitud que se deberá firmar y presentarse junto con toda la documentación requerida en el registro de la UPV.

Recordar que es obligatorio realizar la solicitud de reconocimiento después de realizar la solicitud de continuación de estudios para que la solicitud de continuación pueda ser resuelta.

Una vez resuelta la solicitud de admisión, el solicitante recibirá un email y podrá descargar la resolución desde este formulario web.